```
クイックメニューについて
```

### クイックメニューの表示方法は「台」「(メニュー画面/設定メニューを表示させる)」B-20をご覧ください。

### ● 自宅へ戻る ボタン

- : 自宅までのルートを探索します。 「現在地から自宅までのルートを探索する」B-32 ※この機能を使うにはあらかじめ自宅を登録しておく必要があります。
  - 🕒 「自宅を登録する」 B-28

#### ● 再探索 ボタン

- :ルート案内時に設定ルートから外れてしまった場合、探索条件を変えて、再探索することができます。 「ルート探索条件の設定をする」F-3
- 「再探索をする」D-17
- ※ルート案内を停止している場合、このボタンは選択できません。

# ● 案内ストップ / 案内スタート ボタン

: タッチするたびに、ルート案内スタート↔案内ストップと表示が切り替わります。 【字 「ルート案内をストップ/スタートする」 D-19 ※ルートが設定されていない場合、このボタンは選択できません。(歩行モード時は非表示)

## ● 右画面 <sup>\*1</sup>ボタン

: 右画面に表示する情報画面を選択します。(選択時表示灯点灯) [1] 「2画面表示にする」 B-33

#### ● ルート表示 <sup>\*2</sup>ボタン

: タッチするたびに表示灯が点灯/消灯します。(歩行モード時のみ)

# ● 電子コンパス <sup>\*2</sup>ボタン

:電子コンパスの ON / OFF とセンサーの最適化が表示されます。(歩行モード時のみ) 「一一」「電子コンパスについて」 B-37

### ● エコドライブ<sup>\*1</sup>ボタン

: エコドライブ情報画面を表示し履歴などを確認することができます。 との「エコドライブ情報を設定する」E-5

## 案内音量 ボタン

: 音声案内の音量を調整することができます。 「音声案内の音量を調整する」F-30

## ● 歩行モード \*<sup>2</sup>ボタン

: タッチするたびに、表示灯が点灯/消灯します。(内蔵電池使用時)

\*1印…内蔵電池使用時は表示しません。

\*2印…内蔵電池使用時に表示します。